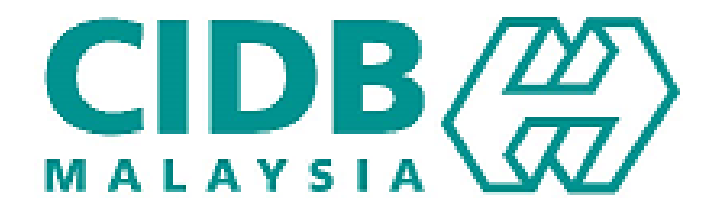

## CENTRALIZED INFORMATION MANAGEMENT SYSTEM (CIMS)

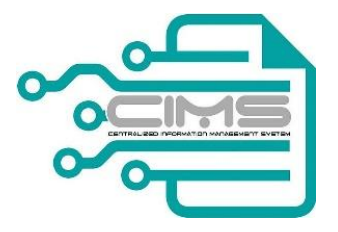

### MANUAL PENGGUNA

## PENGISYTIHARAN PROJEK DAN LEVI

V 1.0

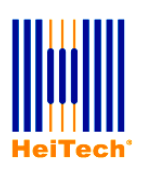

© HeiTech Padu Berhad, KualaLumpur, 2000. Company Number: 310628-D

© HeiTech Padu Berhad, KualaLumpur, 2000.

Company Number: 310628-D

Hak Cipta Terpelihara. Tidak dibenarkan mengeluar ulang mana-mana bahagian dari dokumen ini dalam apa juga bentuk dan dengan cara apa jua sama ada secara elektronik, duplikasi, mekanik, rakaman atau cara lain sebelum mendapat izin bertulis (e-mel) daripada pemilik.

Cetakan dan edaran pertama, Februari 2017

# **ISI KANDUNGAN**

| 1 | C   | ARTA ALIR PROSES PENGISYTIHARAN PROJEK | 4  |
|---|-----|----------------------------------------|----|
| 2 | PI  | ENGISYTIHARAN PROJEK OLEH KONTRAKTOR   | 5  |
| 3 | PI  | ERMOHONAN RAYUAN LEVI OLEH KONTRAKTOR  | 8  |
| 4 | Α   | PPENDIXES                              | 10 |
|   | 4.1 | Солтон L2/96                           | 10 |

#### **1 CARTA ALIR PROSES PENGISYTIHARAN PROJEK**

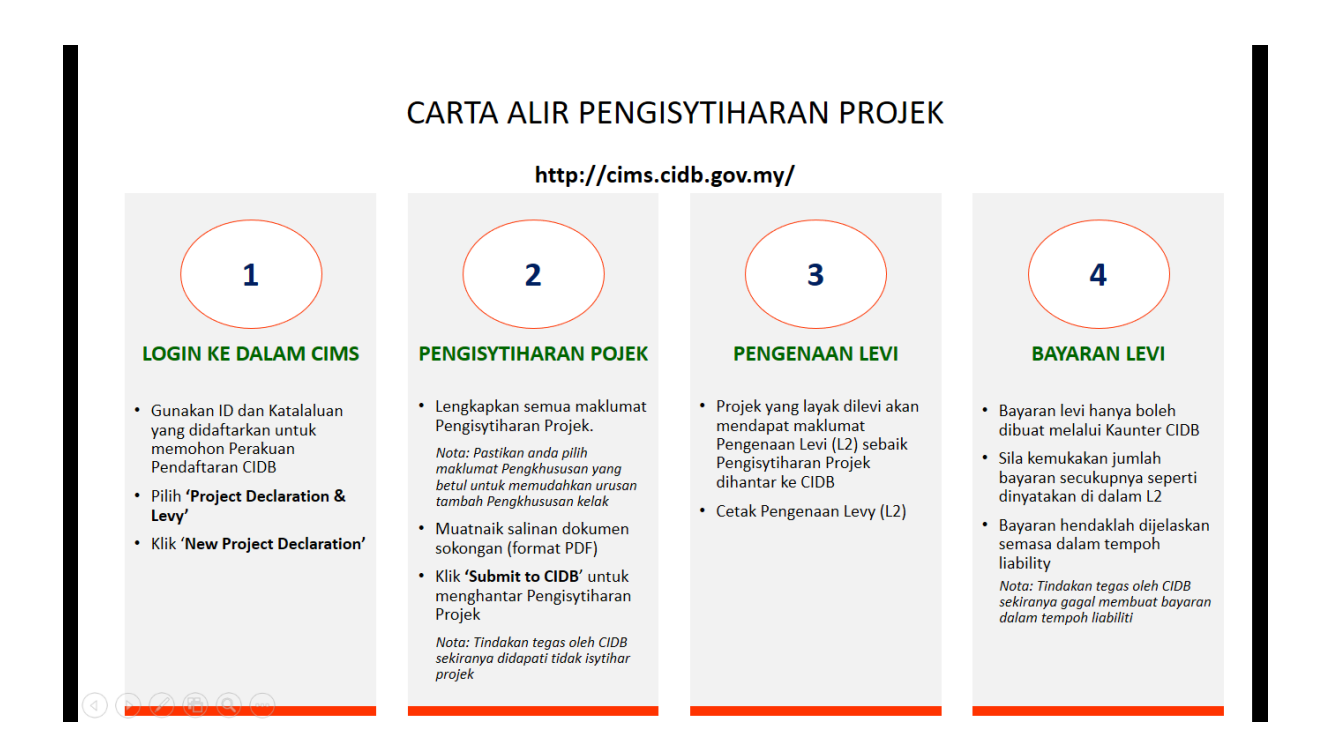

#### 2 Pengisytiharan Projek oleh Kontraktor

Proses ini adalah untuk membolehkan Kontraktor membuat pengisytiharan projek secara atas talian melalui sistem CIMS.

| Langkah |          | Tindakan                                                                                                    |  |  |  |  |
|---------|----------|----------------------------------------------------------------------------------------------------|--|--|--|--|
| 1.      | Pengguna | Masukkan URL seperti berikut di ruang browser anda :-<br>cims.cidb.gov.my                                                                                                    |  |  |  |  |
|         |          | Masukkan <b>ID pengguna</b> dan <b>kata laluan</b> .                                                                                                    |  |  |  |  |
|         | Sistem   | Skrin untuk Kontraktor akan dipaparkan seperti berikut:                                                                                                    |  |  |  |  |
|         |          | Significant         Significant         Significant |  |  |  |  |
| 2.      | Pengguna | Klik 'Project Declaration and Levy'                                                                                                    |  |  |  |  |
|         | Sistem   | Sistem akan paparkan skrin berikut:                                                                                                    |  |  |  |  |
|         |          | Home     Profile     Project Menu •       Project Declaration and Levy   Home\Project Declaration and Levy     PROJECT Declaration and Levy       Dashboard     PROJECT DECLARATION AND LEVY       Registration     PAY PROJECT       Project Declaration, and Levy     PAY PROJECT       Project Declaration, and Levy     Project Declaration                                                                                                    |  |  |  |  |
| 3.      | Pengguna | Klik 'Register New Project'                                                                                                    |  |  |  |  |
|         | Sistem   | Sistem akan paparkan skrin berikut:                                                                                                    |  |  |  |  |

|    |          |                                                                                                    | Home Profile Project Menu -                                                                                                    |                                                                                                    |                                                 |                                     |                         |
|----|----------|----------------------------------------------------------------------------------------------------|----------------------------------------------------------------------------------------------------|----------------------------------------------------------------------------------------------------|-------------------------------------------------|-------------------------------------|-------------------------|
|    |          | Project Declaration And Levy (                                                                           | Registration                                                                                                    |                                                                                                    |                                                 |                                     |                         |
|    |          | PROJECT DETAILS CONTRACTOR DETAILS                                                                       | CUENT DETAILS CONSULTANT DETAIL                                                                                                    | S CONTACT DETAILS                                                                                                    | Project Dates                                   |                                     |                         |
|    |          | Project Name                                                                                             | Declark come on an Latter from the observe                                                                                                    | h-der                                                                                                    | Commencement Date                               | distant from                        | 100                     |
|    |          | (Note-Project Name must be similar as what<br>stated in LA Document)                                     | Project name as per Letter Award/Purchase                                                                                                    | urder                                                                                                    | Expected Completion Date                        | Select Date                         |                         |
|    |          |                                                                                                    |                                                                                                    | li li                                                                                                    | Site Address                                    |                                     |                         |
|    |          | Project Value     Project Value     (Note: The value should include GST)                                 | Values in RM                                                                                                    | RM                                                                                                    | Address                                         | Site Address                        |                         |
|    |          | Contract Type                                                                                            |                                                                                                    | ~                                                                                                    |                                                 |                                     |                         |
|    |          | Contract Reference No/Letter Reference No                                                                |                                                                                                    |                                                                                                    |                                                 |                                     |                         |
|    |          | Letter of Award Date                                                                                     | Select Date                                                                                                    |                                                                                                    | State     District                              | Please Select                       | ×                       |
|    |          | <ul> <li>Project sector</li> </ul>                                                                       |                                                                                                    | ×                                                                                                    | PostCode                                        | PLEASE SELECT                       |                         |
|    |          | <ul> <li>Project Type</li> </ul>                                                                         |                                                                                                    | × ]                                                                                                    | Number of Workers                               |                                     |                         |
|    |          | Project Specialization                                                                                   |                                                                                                    |                                                                                                    | Number of Malaysian Workers                     |                                     |                         |
|    |          | <ul> <li>Project Specialization Code<br/>(Note: Maximum 3 Specialization can be<br/>selected)</li> </ul> |                                                                                                    | ~                                                                                                    | Other Construction Workers                      |                                     |                         |
|    |          |                                                                                                    |                                                                                                    |                                                                                                    | Total number of Workers                         |                                     |                         |
|    |          |                                                                                                    |                                                                                                    |                                                                                                    |                                                 |                                     |                         |
|    |          | DOCUMENT UPLOAD                                                                                          |                                                                                                    |                                                                                                    |                                                 |                                     |                         |
|    |          | Please upload LA / PO / Contract in pdf fi<br>format:                                                    | le Uplood LA                                                                                                    |                                                                                                    |                                                 |                                     |                         |
|    |          | Lengkapkan<br>merangkumi<br>Consultant D                                                                 | semua so<br>Project E<br>Details and C                                                                                                    | Dalan (jika<br>Details, Co<br>Contact Det                                                                                                    | ontractor<br>ails.                              | an) untuk seti<br>Details, Client   | ap skop<br>Details,     |
| 4. | Pengguna | Klik 'Save as<br>ingin simpan<br>Klik 'Submit<br>hantar kepac                                            | s Draft' jika<br>maklumat s<br>to CIDB' jik<br>la CIDB unt                                                                                                    | maklumat<br>sebelum dik<br>a ingin leng<br>uk pempros                                                                                                    | t projek ma<br>nantar.<br>gkapkan po<br>sessan. | asih belum leng<br>engisytiharan p  | gkap dan<br>rojek dan   |
|    | Sistem   | Sistem akan<br>hantar.                                                                                   | Please Confirm your of<br>ANGUNAN 22 TINGKAT DI LOT 67 KL<br>ALS CONFUCT DETAILS<br>actor and the Project Value declared<br>se proceed to submit to CIDB<br>Concell Confirm<br>and Subm<br>3. | ekrin beriku<br>Ietalis below<br>CENTRAL Project V<br>Centract<br>Total Lev<br>to RM 22,000,000 and the Levy<br>to shore root<br>and Suterri<br>nit' untuk | t jika peng                                     | isytiharan proje<br>n pengisytihara | k ingin di<br>an projek |
| 5. | Pengguna | Sistem akan<br>pengenaan L                                                                               | paparkan s<br>evi kepada                                                                                                    | skrin 'Levy<br>Kontraktor                                                                                                    | Payment                                         | Advice' sebaga                      | ai rujukan              |
|    | Sistem   |                                                                                                    |                                                                                                    |                                                                                                    |                                                 |                                     |                         |

|    |          |                                        | PEMBINAAN S                       | EWASA SDN BHD       | 12999           | ) English +   Help | Ċ      |
|----|----------|----------------------------------------|-----------------------------------|---------------------|-----------------|--------------------|--------|
|    |          | Centralized Information Management     | ne Profile Project Menu -         |                     |                 |                    | Logout |
|    |          | Project Declaration And Levy   Levy Pa | iyment Advice                     |                     |                 |                    |        |
|    |          | Project saved successfully             |                                   |                     |                 |                    |        |
|    |          |                                        |                                   |                     |                 |                    |        |
|    |          | Raferenca No :                         | WPK000281-6                       | LEVT PATMENT ADVICE |                 |                    |        |
|    |          | Project Name                           | MEMBINA BANGUNAN 22 TINGKAT DI LO | T 67 KL CENTRAL     |                 |                    |        |
|    |          | Levy Rate                              | 0.125% of Project Value           |                     |                 |                    |        |
|    |          | Project Value And Levy Details         |                                   |                     |                 |                    |        |
|    |          | Total Project Value                    | Levy Amount                       | Imposition Date     | Liability Date  |                    |        |
|    |          | 22,000,000,00                          | 27,500.00                         | 14 Mar 2017         | 13 Apr 2017     |                    |        |
|    |          | Levy Paid Amount                       | RM 0.00                           |                     |                 |                    |        |
|    |          | Total Levy to be paid                  | RM 27,500.00                      |                     |                 |                    |        |
|    |          | Pay Now View/Mint L2 Back to List      | Upload Proof of Payment           |                     |                 |                    |        |
| 6. | Pengguna | Klik pilihan                           |                                   |                     |                 |                    |        |
|    |          |                                        |                                   |                     |                 |                    |        |
|    | Sistem   | View/Print L2                          | Baak to List                      | Upload Proof of Pa  | iyment          |                    |        |
|    |          |                                        |                                   |                     |                 |                    |        |
|    |          |                                        |                                   |                     |                 |                    |        |
|    |          | View/ Print L2:                        | Papa                              | aran pengenaan Le   | evi (L2/96)     |                    |        |
|    |          |                                        | ·                                 | 1 0                 | · · · ·         |                    |        |
|    |          | Back to List <sup>.</sup>              | Siste                             | em akan meman       | arkan senarai r | orojek va          | na     |
|    |          | Baok to Elot.                          | melil                             | patkan levi         |                 | orojek ya          | ing    |
|    |          |                                        |                                   |                     |                 |                    |        |
|    |          | Upload Proof                           | Skrir                             | n untuk memuatnai   | k bukti pembaya | ran                |        |
|    |          |                                        |                                   |                     |                 |                    |        |
|    |          | of Payment:                            |                                   |                     |                 |                    |        |
|    |          |                                        |                                   |                     |                 |                    |        |
|    |          |                                        |                                   |                     |                 |                    |        |
|    |          |                                        |                                   |                     |                 |                    |        |
|    |          |                                        |                                   |                     |                 |                    |        |

#### 3 Permohonan Rayuan Levi oleh Kontraktor

Proses ini adalah untuk membolehkan Kontraktor membuat rayuan terhadap pengenaan levi secara atas talian melalui sistem CIMS.

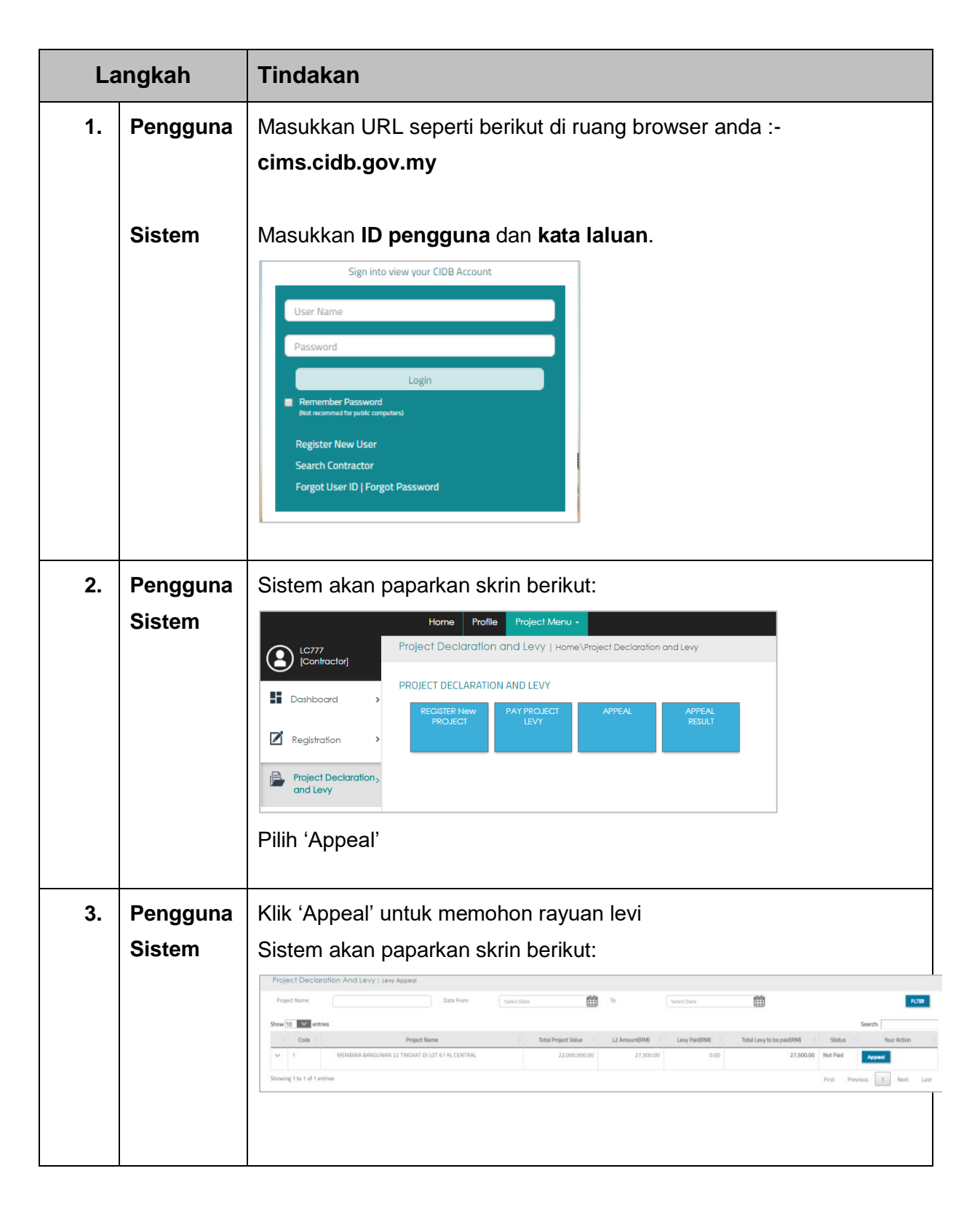

| 4. | Pengguna | Pilih jenis rayuan yang layak dimohon:                                                                                                    |
|----|----------|----------------------------------------------------------------------------------------------------|
|    |          | <ul> <li>Rayuan untuk pembayaran secara ansuran</li> </ul>                                                                                                    |
|    |          | Ravuan untuk semak semula pengenaan levi                                                                                                    |
|    |          | Rayuan untuk menamatan Kontrak atau Kontrak mansuh                                                                                                    |
|    |          | Rayuan untuk tangguh bayan lavi                                                                                                    |
|    | Sistem   |                                                                                                    |
|    | Olstein  | Appeal Levy - MEMBINA BANGUNAN 22 TINGKAT DI LOT 67 KL CENTRAL                                                                                                    |
|    |          | You may submit your appeal to CIDB for consideration for the following reasons:                                                                                                    |
|    |          | <ul> <li>OAPPEAL FOR INSTALLMENT</li> <li>OAPPEAL FOR LEVY REVISION</li> </ul>                                                                                                    |
|    |          | OAPPEAL FOR LEVY CANCELLATION     OAPPEAL FOR DEFERRED PAYMENT                                                                                                    |
|    |          |                                                                                                    |
|    |          |                                                                                                    |
| 5. | Pengguna | Untuk setiap permohonan rayuan, lengkapkan borang permohonan                                                                                                    |
|    | Sistem   |                                                                                                    |
|    |          | Please state your appeal reasons:     Please state your appeal reasons:                                                                                                    |
|    |          | Please state your appel reasons Please uplead the following documents as given below:                                                                                                    |
|    |          | <ul> <li>Bukit / Dokumen Sokongan. Suzit dari Kilan / jampenunding yang mengesahanan terdapat perukahan skop kerja (TARJ) (Savat Vikan / jampenunding yang mengesahkan kontrakter terdahulua tahah ditamatkan kontrak. (Jika menyambung kerja projek terbengkala) (ATARJ) Bukit iso tanah di dalam Ringkasan Pecahan Hanga Kontrak (Summary of BQ/ Summary of Contract) (ATARJ) Bukit iso tanah di dalam Ringkasan Pecahan Hanga Kontrak (Summary of BQ/ Summary of Contract) (ATARJ) Bukit iso tanah di dalam Ringkasan Pecahan Hanga Kontrak (Summary of BQ/ Summary of Contract) (ATARJ) Bukit iso tanah di dalam Ringkasan Pecahan Hanga Kontrak (Summary of BQ/ Summary of Contract) (ATARJ) Bukit iso tanah di dalam Ringkasan Pecahan Hanga Kontrak (Summary of BQ/ Summary of Contract) (ATARJ) Bukit iso tanah di dalam Ringkasan Pecahan Hanga Kontrak (Summary of BQ/ Summary of Contract) (ATARJ) Bukit iso tanah di dalam Ringkasan Pecahan Hanga Kontrak (Summary of BQ/ Summary of Contract) (ATARJ) Bukit iso tanah di dalam Ringkasan Pecahan Hanga Kontrak (Summary of BQ/ Summary of Contract) (ATARJ) Bukit iso tanah di dalam Ringkasan Pecahan Hanga Kontrak (Summary of BQ/ Summary of Contract) (ATARJ) Bukit iso tanah di dalam Ringkasan Pecahan Hanga Kontrak (Summary of BQ/ Summary of Contract) (ATARJ) Bukit iso tanah di dalam Ringkasan Pecahan Hanga Kontrak (Summary of BQ/ Summary of BQ/ Summary</li></ul> |
|    |          | Solid call wer progenology alig mengesalikali sama ada kien celal membaga peruntukan revikepada koncakdu adab besin.                                                                                                    |
|    |          | Please provide contact information whose submitting this Appeal information:                                                                                                    |
|    |          | Person Name Submitting Euroson Name this Information     (// /Diversent Number     (// /Diversent Number     (// /Diversent Number     (// /Diversent Number                                                                                                    |
|    |          | Email     Email Email Address                                                                                                    |
|    |          | Inereby certify that the information provided is true.                                                                                                    |
|    |          | Klik 'Submit to CIBD' untuk menghantar permohonan rayuan levi.                                                                                                    |
| 6. | Pengguna | Sistem akan memaparkan bahawa permohonan Berjaya dihantar.<br>Simpan pombor rujukan permohonan rayuan leyi untuk semakan                                                                                                    |
|    | Sistem   |                                                                                                    |
|    |          | Your Appeal has been submitted successfully to CIDB for processing.                                                                                                    |
|    |          | Please find appeal details below:                                                                                                    |
|    |          | Project Name: MEMBINA BANGUNAN 22 TINGKAT DI LOT 67 KL CENTRAL                                                                                                    |
|    |          | Appeal Type: APPEAL FOR LEVY REVISION                                                                                                    |
|    |          | Appeal Ref. No: WPK000281-6-21                                                                                                    |
|    |          |                                                                                                    |

#### **4 APPENDIXES**

#### 4.1 Contoh L2/96

|                                                                                                    | BORANG CIDB L2/96<br>FORM CIDB L2/96                                                                                                    |                                                                                        | 0120170312-WPK000281-5/P |  |
|----------------------------------------------------------------------------------------------------|----------------------------------------------------------------------------------------------------|----------------------------------------------------------------------------------------|--------------------------|--|
| BORANG PE<br>NOTIFICATI<br>Peraturan-Peratur<br>Construction Inc                                                                                                    | MBERITAHUAN PENGENAAN LEVI<br>ON OF IMPOSITION OF LEVY FORM<br>ran Industri Pembinaan (Pungutan Levi) 1996<br>fustry (Collection of Levy) Regulations 1996 |                                                                                        |                          |  |
|                                                                                                    | (Peraturan 7 dan 10)<br>(Regulation 7 and 10)                                                                                                    |                                                                                        |                          |  |
| 1.No.Pendaftaran Kontraktor :<br>Contractor's Registration No :                                                                                                    | 0120170312-WPK000281                                                                                                    |                                                                                        |                          |  |
| 2.Nama Kontraktor Berdaftar :<br>Registered Contractor's Name :                                                                                                    | PEMBINAAN SEWASA SDN BH                                                                                                    | łD                                                                                     |                          |  |
| 3.Alamat :<br>Address :                                                                                                    | RA                                                                                                    |                                                                                        |                          |  |
| 4. Pengenaan Levi mengikut perun<br>Imposition of Levy according to sul                                                                                                    | tukan subseksyen 34(2)<br>bsection 34(2)                                                                                                    |                                                                                        |                          |  |
| Tajuk Kontrak :<br><i>Contract's Title :</i>                                                                                                    | PROJEK UNTUK REVISION                                                                                                    | Tarikh Kerja-Kerja Pembinaan Bermula :<br>Date of Commencement of Construction Works : | 02 Mar 2017              |  |
| Jumlah Kontrak :<br>Total Project Value(RM) :                                                                                                    | RM 500,000,000.00                                                                                                    | Jumlah Levi yang dikenakan:<br>Levy Amount:                                            | RM 625,000.00            |  |
| Tarikh Pengenaan Levi :<br>Date of Imposition Levy :                                                                                                    | 13 Mar 2017                                                                                                    | Tempat Pembayaran Levi :<br>Place of Payment of Levy :                                 | LPIPM                    |  |
| 5. Tarikh liabiliti bagi pembayaran k<br>Date of liability for payment of levy                                                                                                    | evi di bawah Akta :<br>/ under the Act : 12 Apr 2017                                                                                                    |                                                                                        |                          |  |
| NOTIS :<br>NOTICE :                                                                                                    |                                                                                                    |                                                                                        |                          |  |
| <ol> <li>Bayaran Levi hendaklah dibuat sebelum atau pada tarikh tersebut di atas. Sekiranya gagal untuk berbuat demikian, sebarang proses berkaitan pendaftaran kontraktor akan<br/>dikenakan tindakan 'PENAHANAN SEMENTARA' sehingga bayaran levi dijelasi sepenuhnya kepada pihak Lembaga.<br/>Payment of Levy must be made not later than or on the abovementioned date. Otherwise any process pretaining to the registration of contractor with CIDB will be 'TEMPORARILY<br/>BLOCKED' until full settlement of the levy amount is received by the Lembaga.</li> </ol> |                                                                                                    |                                                                                        |                          |  |
| <ol> <li>Kegagalan membuat bayaran Levi adalah suatu kesalahan yang boleh disabitkan di bawah subseksyen 34(5) Akta Lembaga Pembangunan Industri Pembinaan Malaysia 1994.<br/>Failure to make the payment of Levy is an offence under subsection 34(5) of the Lembaga Pembangunan Industri Pembinaan Malaysia At 1994.</li> </ol>                                                                                                    |                                                                                                    |                                                                                        |                          |  |
|                                                                                                    |                                                                                                    |                                                                                        |                          |  |